## Download and Install Microsoft Office 365

Step 1. Go to http://login.microsoftonline.com

Step 2. Sign in with the student email address for example: <u>Asmi22@eq.edu.au</u>

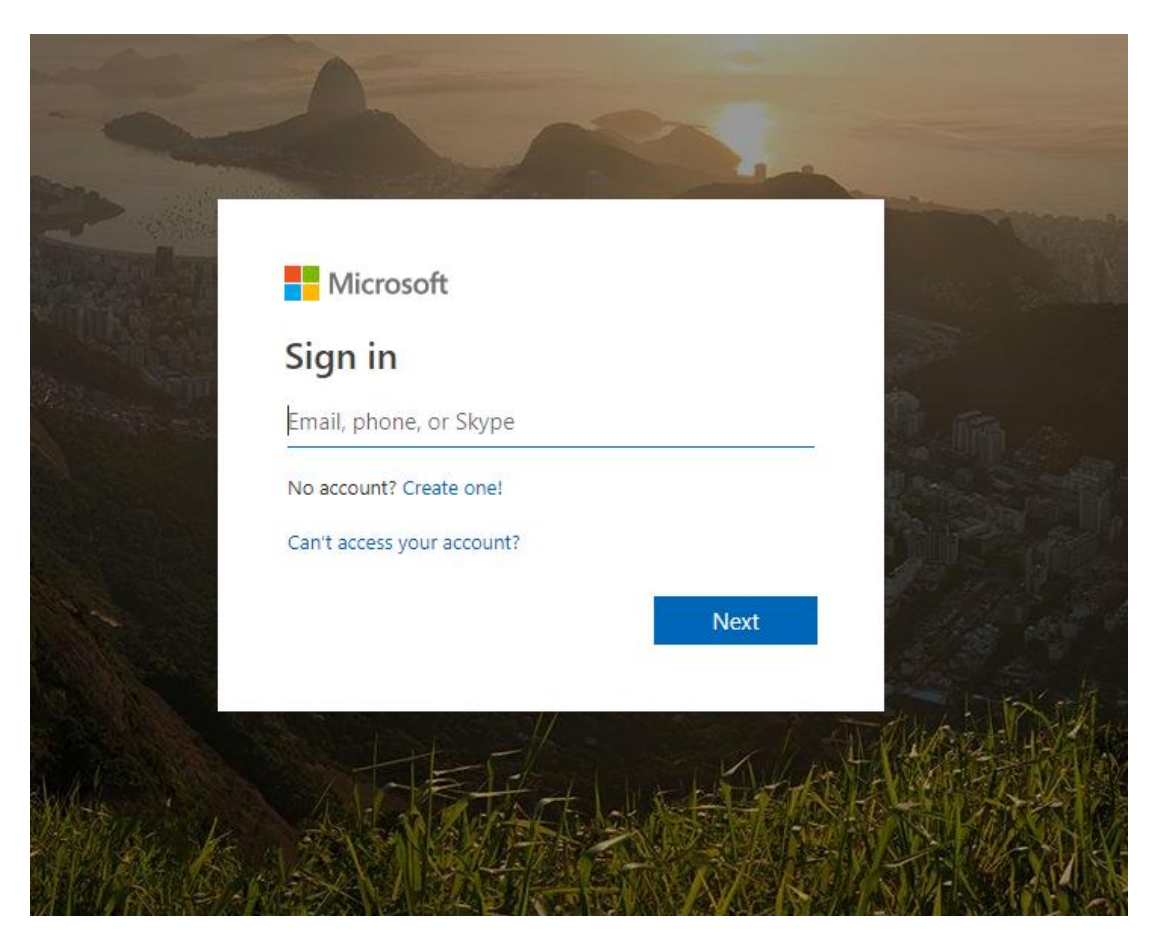

Step 3. Put the username and password and Sign in.

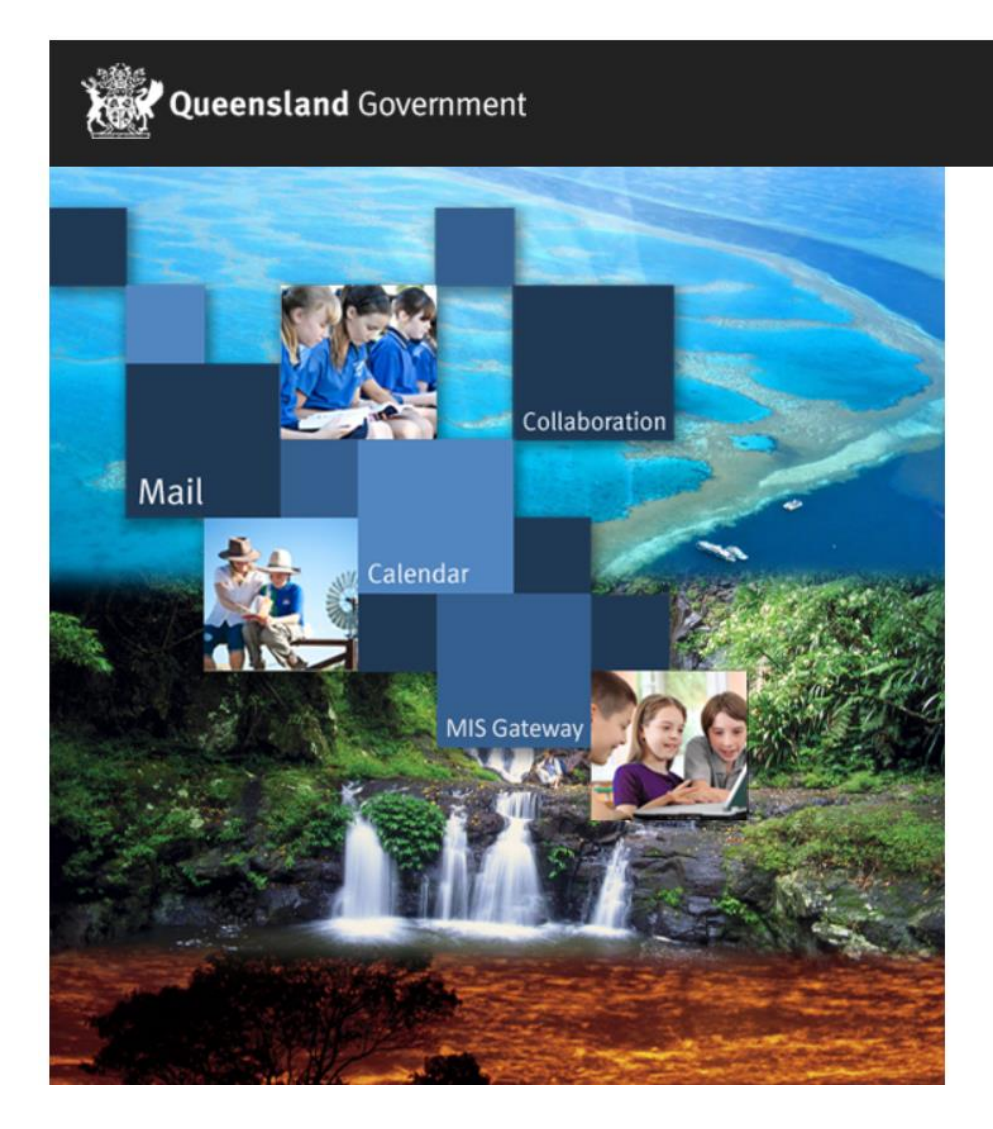

## Department of Education

## Managed Internet Service

Sign in with your username and password

Username \* Asmi22
Password \* •••••

☑ I agree to the conditions of use and privacy statement

Sign in

Change my password

Step 4. As you can notice below, you need to press on Install Office

| <br>Queensland Government Office 365 |                            |                      |      |       |            |         |            |                  |                          |                                                                                                    |  |
|--------------------------------------|----------------------------|----------------------|------|-------|------------|---------|------------|------------------|--------------------------|----------------------------------------------------------------------------------------------------|--|
|                                      | Good morning               |                      |      |       |            |         |            | Search           |                          |                                                                                                    |  |
|                                      | Apps                       |                      |      |       |            |         |            | Install Office 😪 |                          |                                                                                                    |  |
|                                      |                            | <u> </u>             | w    | ×I    | P          |         | s          |                  | $\underline{\downarrow}$ | Office 365 apps<br>Includes Outlook, OneDrive for Business,<br>Word, Excel, PowerPoint, OneNote, and more.                    |  |
|                                      | Outlook<br>Explore all you | OneDrive<br>r apps → | Word | Excel | PowerPoint | OneNote | SharePoint | Notebook         | $\rightarrow$            | Other install options<br>Install a different language, the 64-bit version,<br>or other apps available with your subscription. |  |
|                                      | Documen                    | its                  |      |       |            |         |            |                  |                          | ↑ Upload and open New ∨                                                                                                    |  |
|                                      | Recommende                 | ed                   |      |       |            |         |            |                  |                          |                                                                                                    |  |